## Annexe bis

Commission européenne IMSOC

## DGAL

## TRACES NT - Activation de la double authentification avant le 11 juin 2024

Rendez-vous sur le site pour vous connecter à EU Login : <u>https://webgate.ec.europa.eu/cas/login</u>

1. Entrez votre identifiant (votre adresse mail) ainsi que votre mot de passe, cliquez sur Connexion.

| <b>EU Login</b><br>One account, many EU serv | ices français (fr)                                                                                                    |
|----------------------------------------------|----------------------------------------------------------------------------------------------------|
|                                              | Connectez-vous pour continuer                                                                                                    |
|                                              | Bienvenue   @agriculture.gouv.fr   (Externie)   Dus souhaitez vous connecter avec une autre adresses dectronique? Mot de passe de passe perdu? Methode d'authentification Dot de passe perdu? Dut de passe perdu? Dut de passe perdu? Logn avec vote seul mot de passe. Logn avec vote seul mot de passe. Connexion |

2. Une fois l'authentification réussie, cliquez sur le bouton a côté de votre nom pour accéder à la page « Mon compte »

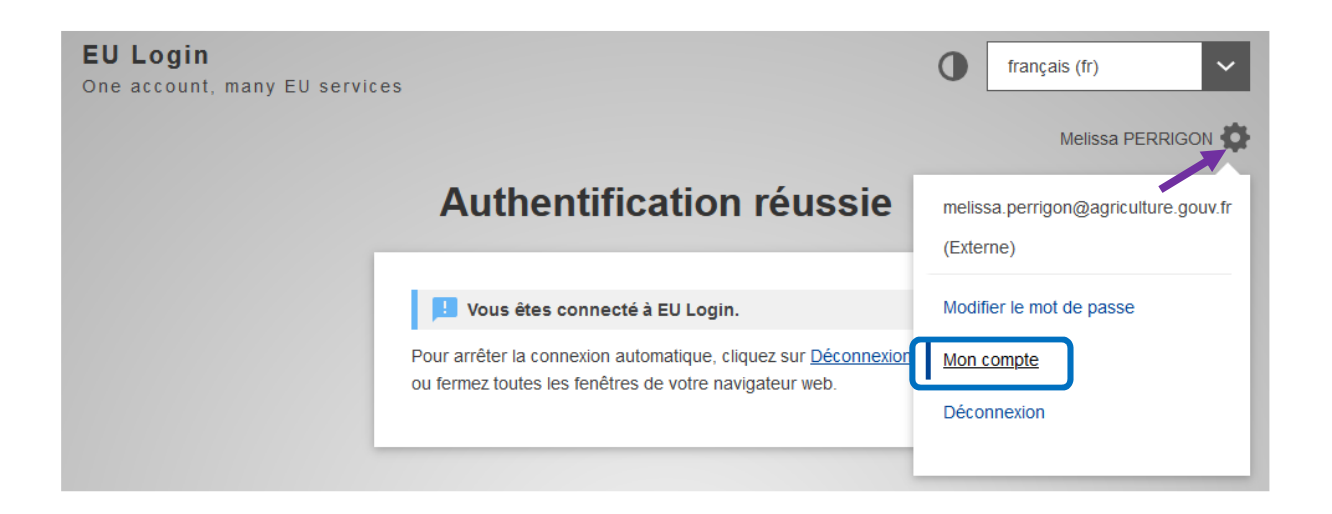

3. Cliquez sur « Configurer mon compte »

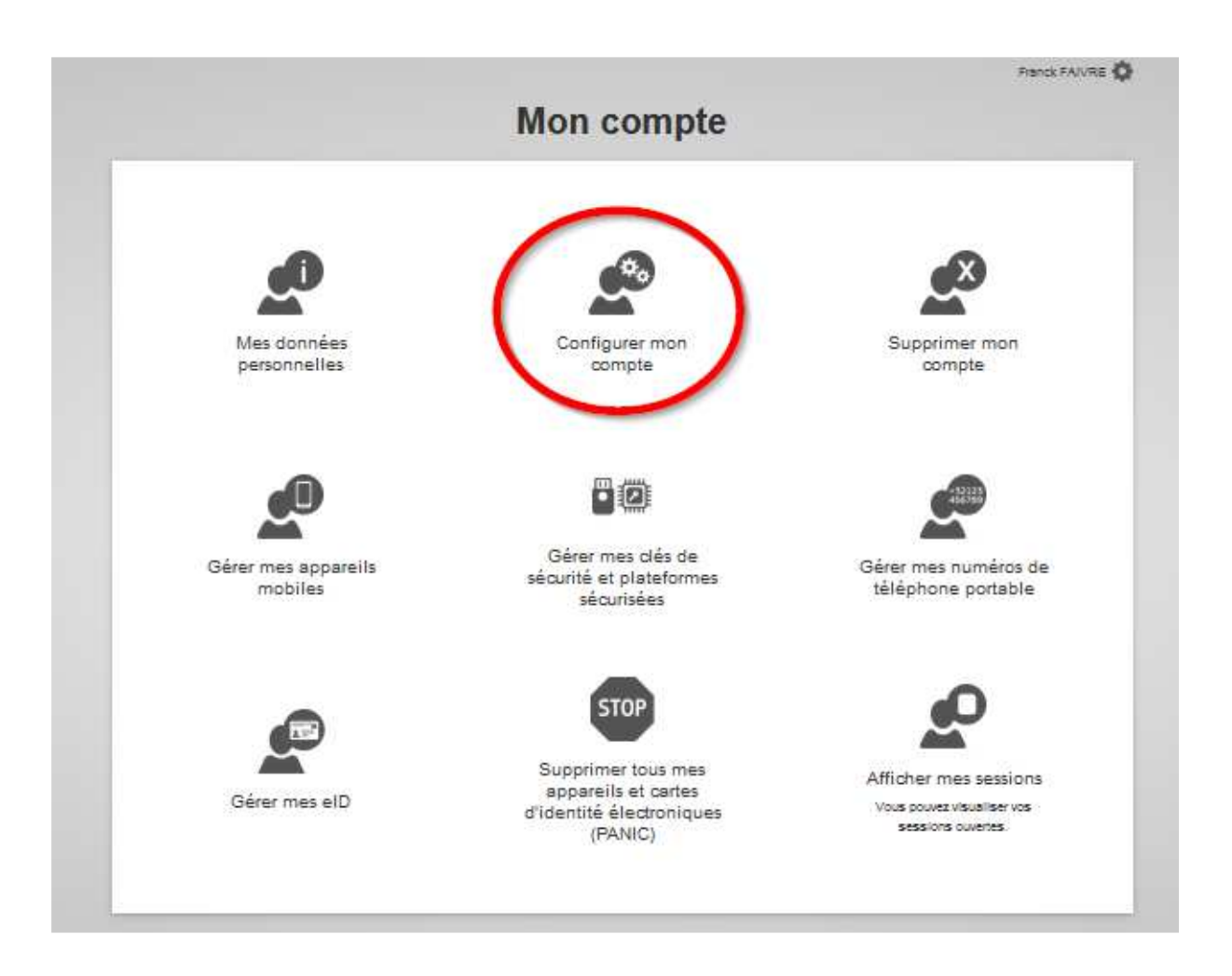

## 4. Puis :

- Cocher « Toujours demander une authentification multifactorielle »
- Puis cliquer sur « Soumettre »

| Pr                                                                                  | énom                                                                                                    |
|-------------------------------------------------------------------------------------|----------------------------------------------------------------------------------------------------|
|                                                                                     | Franck                                                                                                    |
| No                                                                                  | m de famille                                                                                                    |
| FAIVRE                                                                              |                                                                                                    |
| Со                                                                                  | urrier électronique                                                                                              |
|                                                                                     | franck.faivre@agriculture.gouv.fr                                                                                |
| La                                                                                  | ngue des courriels                                                                                               |
| 1                                                                                   | français (fr) 🗸 🗸                                                                                                |
| ~                                                                                   | Je souhaite recevoir des notifications par courriel.                                                             |
| <ul> <li>Me prévenir chaque fois qu'une application demande mon identité</li> </ul> |                                                                                                    |
|                                                                                     | Consulter mes données personnelles après chaque authentification                                                 |
|                                                                                     | Toujours demander une authentification multifactorielle<br>Activer l'authentification adaptative pour mon compte |
|                                                                                     | 2 Soumettre Annuler                                                                                              |

5. Le message ci-dessous doit alors s'afficher

| Votre compte a été mis à jour avec succès. |  |
|--------------------------------------------|--|
| < Mon compte                               |  |